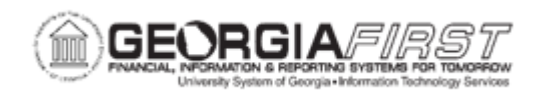

## EX.030.015 – REVIEWING BUDGET EXCEPTIONS FOR EXPENSE REPORTS

| Purpose                      | <ul> <li>To define budget checking.</li> <li>To identify what happens when an expense report does not pass budget checking.</li> <li>To identify what is required to review budget-checking exceptions.</li> <li>To review Budget Exceptions for an Expense Report.</li> </ul>                                                                                                    |
|------------------------------|----------------------------------------------------------------------------------------------------|
| Description                  | This topic does not cover <i>HOW</i> to resolve the exception, but it does<br>cover how to review the reason for the exception and which ChartField<br>was used.<br>When a traveler submits an Expense Report, the Expenses Module<br>matches the amount and ChartFields used on the transaction against a<br>budget established by the institution. This matching process is called<br>budget checking. Essentially, this process ensures adequate and<br>appropriate funding to pay the expense transaction. For a more detailed<br>overview of budget checking, see Business Process EX.030.013.<br>A traveler's Expense Report cannot be approved at any level until it has<br>successfully passed budget checking. When an Expense Report does<br>not pass budget checking, an exception is created.<br>Institutions and/or departments may have different requirements as to<br>who resolves budget-checking exceptions. Even if you (as a traveler or<br>approver) do not have the responsibility to resolve budget-checking<br>exceptions, you must know either the commitment control<br>number, or transaction ID number in order to view Expense Report |
|                              | budget checking exceptions.                                                                                                    |
| Security Role                | BOR_EX_PROCESSING                                                                                                    |
| Dependencies/<br>Constraints | None                                                                                                    |

## **Procedure**

Below are step-by-step instructions on how to review budget check exceptions.

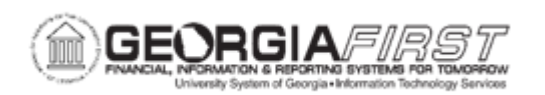

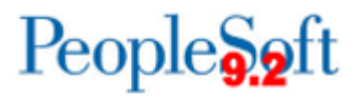

| Step | Action                                                                                                    |
|------|----------------------------------------------------------------------------------------------------|
| 1.   | Click the Employee Self-Service link.                                                                                                    |
| 2.   | Click the Expense Report link.                                                                                                    |
| 3.   | Click the Expense Rpt Budget Exceptions link.                                                                                                    |
| 4.   | If your institution experiences a large volume of expense report exceptions, you may wish to limit your search criteria by specifying a search value.                                                |
| 5.   | Click the <b>Search</b> button.                                                                                                    |
| 6.   | Click an entry to modify in the Report ID column.                                                                                                    |
| 7.   | View the exception reason.                                                                                                    |
|      | The Exception for this transaction ID is that <b>No Budget Exists</b> .                                                                                                    |
| 8.   | To view the ChartField that was used on this transaction, click the magnifying glass near the beginning of this line. This page displays the ChartField that was used on this transaction.           |
| 9.   | Click the <b>OK</b> button to return to the previous page.                                                                                                    |
| 10.  | When you have viewed the exception reason and the ChartField that created the exception, you have completed the basic functioning of this component.                                                 |
|      | If it is not your responsibility to resolve the budget-checking exception, this functionality serves as an optional FYI.                                                                             |
| 11.  | There are multiple buttons and links on this page that require specific security access to view. You may receive a "not authorized to view" message if you do not have the required security access. |
|      | Individuals at your institution who are tasked with resolving budget-checking exceptions will most likely have the appropriate security access to view these advanced budget functions.              |
| 12.  | Click the Return to Search button.                                                                                                    |
| 13.  | You are transferred back to the initial <b>Expense Report Exceptions</b> page where you can search for another transaction                                                                           |